## THE GAUHATI HIGH COURT AT GUWAHATI

(HIGH COURT OF ASSAM, NAGALAND, MIZORAM, AND ARUNACHAL PRADESH)

#### NOTICE

#### Dated 05.04.2021

**No.HC.V-32/2021/266/Estt####**It is for information of all concerned that the process for communication of ACR remarks for the year 2018 and 2019 has been initiated. The Officers and staff of this Registry are hereby informed to follow the given procedure/steps for obtaining their ACR Remarks for the aforesaid years.

All concerned Officers and staff can take print out of the report of ACR from the concerned web module w.e.f **08.04.2021**.

Steps for obtaining ACR report is as below:

- 1. Log into Employee Attendance Management System (<u>http://10.177.214.56/</u>att\_ghc/).
- 2. Enter the User ID and Password in the given User ID and Password field.
- Click on "View ACR Remarks" tab. Once clicked, the recorded year(s) of ACRs of the individual will be displayed.
- 4. Click on the "**Generate**" button. Once clicked, ACR remarks for the particular year will be generated.
- 5. Click on "Print" button to take out print of the ACR for a particular year.
- 6. All the Officers and staff shall submit representation, if any, regarding reviewing of ACRs for a particular year, within **10 days** positively from the date of generation of ACR, as mentioned at serial no. 4.

### Note:

1

**1.** Before generating the ACR report from the web module i.e. Employee Attendance Management System (http://10.177.214.56/att\_ghc/), all employees must possess a valid 'login ID' and 'password'. If the 'login ID' and 'password' are not available with the concerned employee, he/she can avail the same from the Establishment Section. All employees are requested to change their default password (Steps for changing password may be seen at **Annexure-A**, enclosed herewith). All employees are requested not to share their login credentials with any others, otherwise the individual shall solely be responsible for sharing information relating to their ACR remarks.(Steps for generating the respective ACR remarks may also be seen at **Annexure-B**, enclosed herewith.)

The Court Officer No. I is directed to inform all the regular Grade-IV staff of this Registry including the staff posted in the Bungalows/Guest House in this regard.

If any Officers/ staff (including the Grade III Non-ministerial and Grade IV staff) are not able to view or download the aforesaid ACR remarks, they may collect the same from the Establishment Section within 10 days w.e.f 08.04.2021.

> By order Sd/- Shishir Kumar Das **REGISTRAR (ESTT)**

#### Memo No.HC.V-32/2021/ 266(A) /Estt.#### Dated: 05.04.2021

Copy for information:-

- 1. The Registrar (Vigilance/Admn/Judl), Gauhati High Court, Guwahati.
- 2. The Registrar-cum-Principal Secretary to Hon'ble the Chief Justice, Gauhati High Court, Guwahati.
- 3. The Secretary, Gauhati High Court Legal Services Authority (Committee), Gauhati High Court, Guwahati
- 4. The Joint Registrar (\_\_\_\_\_), Gauhati High Court, Guwahati.
- The Deputy Registrar \_\_\_\_\_, Gauhati High Court, Guwahati.
   The Assistant Registrar, \_\_\_\_\_, Gauhati High Court, Guwahati.
- 7. The Secretary to Hon'ble the Chief Justice, Gauhati High Court, Guwahati.
- 8. The Special Officer, Translation Wing, Gauhati High Court, Guwahati
- 9. The Librarian-cum-Research Officer, Gauhati High Court, Guwahati.
- 10. The Project Manager, Gauhati High Court, Guwahati, he is also directed to upload the order in the website of the Gauhati High Court, Guwahati.
- 11. The Court Manager, Gauhati High Court, Guwahati
- 12. The Private Secretary to Hon'ble Mr./Mrs. Justice....., Gauhati High Court, Guwahati.
- 13. Finance and Accounts Officer, Gauhati High Court, Guwahati
- 14. The AOJ (\_\_\_\_\_\_\_), Gauhati High Court, Guwahati.
- 15. The Court Officer-I/II, Gauhati High Court, Guwahati.
- 16. The CA to the Registrar General, Gauhati High Court, Guwahati.
- 17. The High Court Notice Boards (Old and New Blocks), Gauhati High Court, Guwahati
- 18. The Order File.

**REGISTRAR (EST** 

### Annexure-A

### Steps for Changing of Password.

1. Enter the default User ID and Password in the given User ID and Password field.

# Employee Attendance Management System

The Gauhati High Court, Guwahati

| Enter User Name | Please login with your Usemame and Password. |                                        |
|-----------------|----------------------------------------------|----------------------------------------|
| $\square$       |                                              |                                        |
|                 | 1 : Username                                 | 1 Anno 1 Anno<br>1                     |
|                 |                                              | ······································ |
|                 |                                              |                                        |
|                 |                                              | +                                      |
|                 | Select Section                               | Enter Password                         |
|                 | Login                                        |                                        |

2. To change default password, click on 'Change Password' menu. Enter the 'New Password' and 'Confirm Password', as per policy given in the web module and then click on 'Change Password'. On successful change of password a message showing the same will be shown.

| BARIN MENT        |                     |                                     |  |
|-------------------|---------------------|-------------------------------------|--|
|                   | Change Password for |                                     |  |
| T Lastonaio       | New Password        | Password must contain the following |  |
| Profile           |                     | K 8 Characters Long                 |  |
| 题 Vew ACR Remarks | Confirm Password    | Cine Upperclase Letter              |  |
| Change Password   |                     | X Passwords Hatch                   |  |
| C View Attendance | Change              | e Password                          |  |
| Leaves            |                     |                                     |  |
| Leave Appy (CL)   |                     |                                     |  |
| Leave Appy (RH)   |                     |                                     |  |
| Leave History     |                     |                                     |  |
| Special Menu      |                     |                                     |  |
| ACR Issue         |                     |                                     |  |
| 🏛 Log Out         | -                   |                                     |  |

### Annexure-B

### Detail Step by Step Manual for obtaining ACR Remarks from Web Module

1. Enter the User ID and Password in the given User ID and Password field.

# Employee Attendance Management System

The Gauhati High Court, Guwahati

|                 |                                                                                                    |                                                                                                    |                 | an an an an Arganisa<br>An Arganisa<br>An Arganisa Anganisa |                |
|-----------------|----------------------------------------------------------------------------------------------------|----------------------------------------------------------------------------------------------------|-----------------|-------------------------------------------------------------|----------------|
| Enter User Name | Pie                                                                                                    | ase login with your User                                                                                                    | mame and Passwo | rd.                                                         |                |
|                 |                                                                                                    |                                                                                                    |                 |                                                             |                |
|                 | 1 Username                                                                                                    |                                                                                                    |                 |                                                             |                |
|                 | Second constraints and the second constraints and the second constraints | <ul> <li>A second according to second according to the second according to the second according to</li></ul> | 1               | • •••• • •••••••••••••••••••••••••••••                      |                |
|                 | Password                                                                                                    |                                                                                                    |                 |                                                             |                |
|                 | ۰۰ کس کی در این است.<br>۱۹۹۰ - میں ایک ایک ایک ایک ایک ایک ایک ایک ایک ایک                                                                                                    |                                                                                                    |                 | -                                                           |                |
|                 | Selec                                                                                                    | ct Section                                                                                                    | • J             | [                                                           | Enter Password |
|                 |                                                                                                    | Login                                                                                                    | ł               | L                                                           |                |

2. Click on "View ACR Remarks" tab. Once clicked all the available ACR remarks of the individual will be displayed.

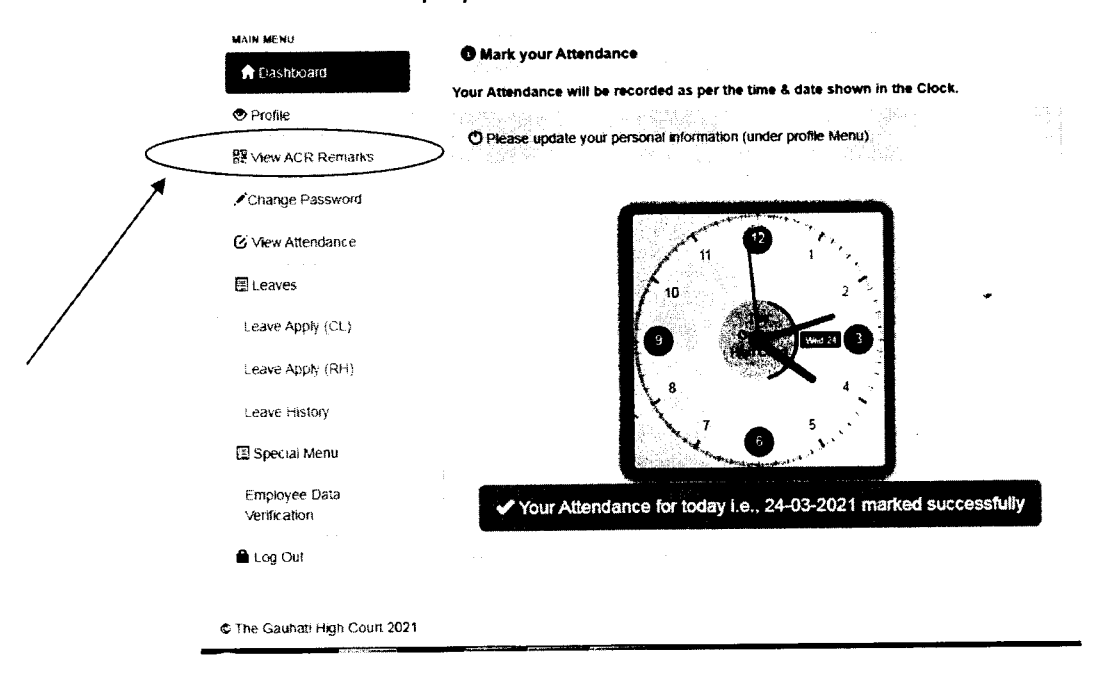

3. Click on the **'Generate**' button. Once clicked ACR data will be generated as per remarks given. Click on **'Print**' button to take print out of the ACR for a particular year.

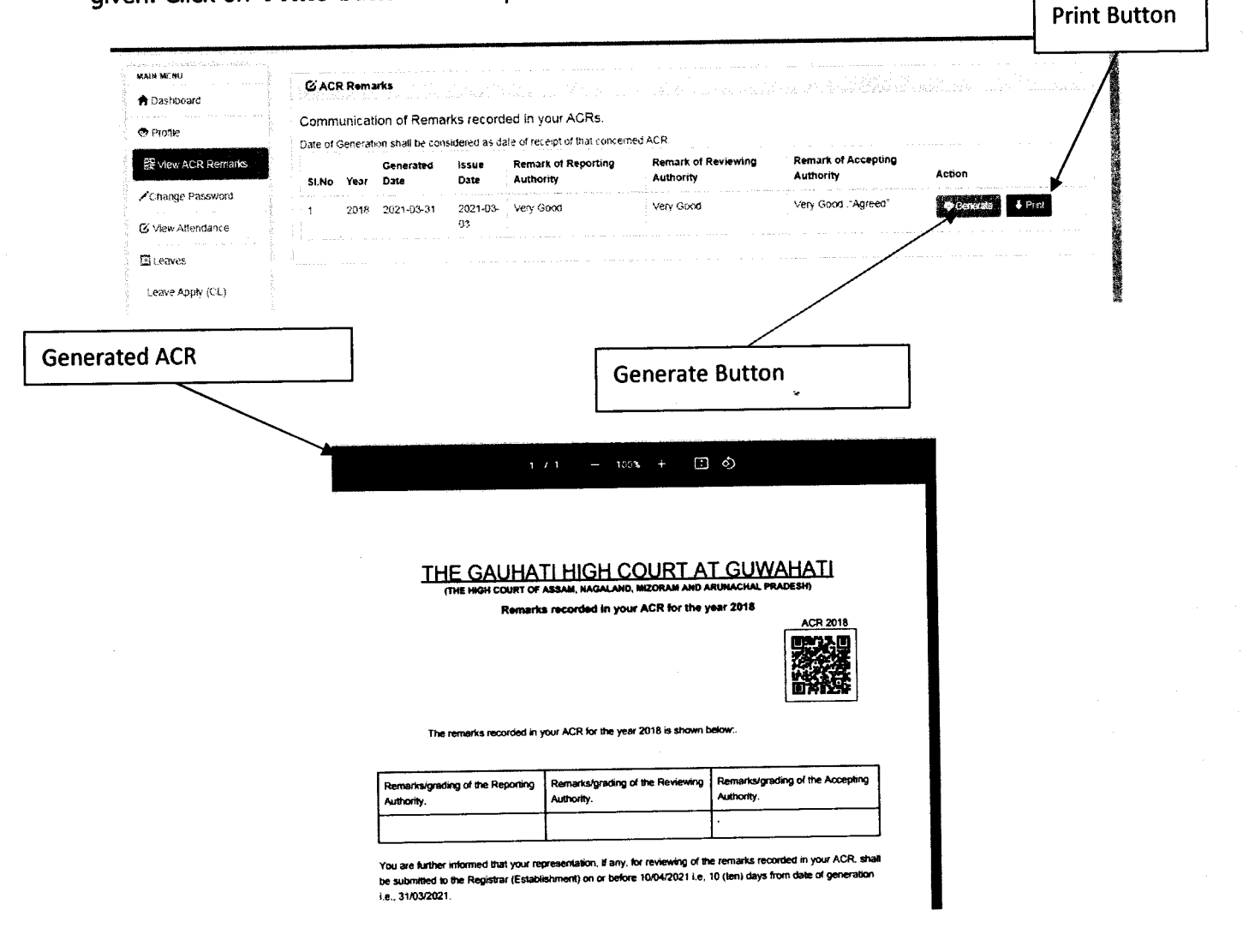

# Thank You